|   | Brio Enterprise - Guide de démarrage rapide                                                                                                    |   |                                                                                                    |   |                                                                                                    |
|---|----------------------------------------------------------------------------------------------------|---|----------------------------------------------------------------------------------------------------|---|----------------------------------------------------------------------------------------------------|
| 1 | <ul> <li>Raccordez les écrans</li> <li>En gardant le Brio éteint, raccordez un écran tactile à Output A (sortie A) - connecteur du port d'affichage- et raccordez le câble USB de l'écran à un port USB bleu. Eventuellement, raccordez un second écran à Output B (sortie B) - port d'affichage- et à un port USB bleu. Placez le deuxième écran à droite du premier écran.</li> <li>① Un écran multitouch est requis pour l'interface tactile, le tableau blanc et l'annotation.</li> </ul> | 2 | <b>Connectez-vous au réseau</b><br>Connectez le Brio au réseau à l'aide du<br>connecteur Réseau 1. Le Brio est compatible<br>DHCP à la livraison et est automatiquement<br>reconnu par un réseau compatible DHCP.                                                                                                    | 3 | Finalisez les<br>raccordements et allumez<br>le Brio<br>• Raccordez les enceintes à Line Out<br>(Sortie de ligne).<br>• Eventuellement, raccordez les<br>sources d'entrée DVI à Input A (Entrée<br>A) et à Input B<br>• Pour le son, connectez In A pour le<br>périphérique DVI raccordé à Input A et<br>connectez In B pour le périphérique<br>DVI raccordé à Input B.<br>Branchez le cordon d'alimentation et<br>appuyez sur le bouton power. |
| 4 | Activez votre Brio<br>Allez sur www.updatebrio.com et remplissez le<br>formulaire d'activation. Téléchargez le logiciel<br>actuel sur une clé USB. Connectez la clé USB au<br>Brio. Connectez votre appareil au WAP du Brio<br>(Wifi du Brio) à l'aide des informations affichées<br>sur l'écran d'accueil (sur les sorties du Brio).                                                                                                    | 5 | Accédez à l'interface<br>d'administration<br>Ouvrez un navigateur internet et allez sur<br>http://adresse IP du Brio/admin (mot de<br>passe : admin). Sur l'onglet Software (logiciel)<br>du menu System Settings (Paramètres<br>système), cliquez sur le bouton Update from<br>USB on Brio pour mettre votre Brio à jour à<br>partir d'une clé USB.<br>① Ceci peut prendre quelques minutes | 6 | <b>Connectez les appareils</b><br>Pour connecter les appareils<br>personnels au Brio et commencer à<br>partager du contenu, suivez les<br>instructions sur l'écran d'accueil, puis<br>allez à <i>adresse IP du Brio /connect</i> (par<br>exemple,<br>http://10.10.30.143/connect) pour en<br>savoir plus.<br>Chaque système d'exploitation a une<br>méthode spécifique pour connecter<br>un appareil au Brio.                                   |

## **Bienvenue à Brio Enterprise**

Brio Enterprise est une solution de présentation et de collaboration qui permet de partager plus facilement jusqu'à cinq présentations. En quelques touches ou tapes sur votre Mac, PC, iPad, ou appareil filaire/sans fil, vous pouvez partager vos fichiers audio, vidéo haute définition, tableaux blancs et d'autres informations.

**Meeting Manager** Le Meeting Manager (*gestionnaire de conférences*) est l'interface utilisateur de Brio. Il est accessible à partir d'un écran tactile ou sur le Web. Sur un écran tactile, tapez sur **Touch Control** (*paramétrage tactile*).

**Touch Control** présente trois options : tableau blanc, annotation activée et annotation désactivée.

Effleurez **Touch Control** vers le bas (touchez, descendez et relâchez) pour passer d'une option à une autre. Pour aller au Meeting Manager, connectez votre appareil doté d'un navigateur au point d'accès sans fil, et entrez l'adresse IP du Brio dans le champ d'adresse de votre navigateur internet.

**Source List** La liste des sources comporte les options suivantes:

| Auto-show     | Sélectionnez cette option pour faire apparaître la source<br>automatiquement lorsque la source est connectée au Brio. |
|---------------|----------------------------------------------------------------------------------------------------|
| Use numbers   | Sélectionnez cette option pour afficher les numéros de source dans la<br>zone de présentation.                        |
| Duplicate # 1 | Sélectionnez cette option pour dupliquer la source N°1 sur les deux sorties.                                          |
|               | Basculez pour afficher/masquer la source.                                                                             |
|               | Basculez pour activer/désactiver le son des sources.                                                                  |
|               | Déconnecte la source du Brio et supprime la source de la liste.                                                       |
|               | Réorganise les sources dans la présentation en les glissant / déposant dans la liste                                  |

Select primary Pour modifier la sortie principale, utilisez les boutons Select primary.

Meetings Sur un écran tactile, tapez sur Touch Control, et appuyez sur l'icône Meeting.

Sélectionnez les participants que vous souhaitez inviter (les cases se cochent au fur et à mesure), et puis tapez sur l'icône Meeting.

Sur le web, cliquez sur Start. Sélectionnez les participants que vous souhaitez inviter (cliquez Name ou Place à trier), puis cliquez sur Start.

| Hôte de la réunion                                 |
|----------------------------------------------------|
| Participant accepte<br>l'invitation                |
| Participant décline<br>l'invitation                |
| Participant n'a pas répondu                        |
| Présentateur actuel de la réunion                  |
| Participant déconnecté                             |
| Participant non habilité à participer aux réunions |

**Sécurité** Protéger le Brio permet d'empêcher les appareils non autorisés de s'y connecter et limite également l'accès au Meeting Manager. Lorsque le Brio est protégé, le mot de passe doit être divulgué aux utilisateurs qui ont besoin de consulter le Meeting Manager ou de partager des sources lors d'une conférence.

Quand une session sécurisée commence ou se termine, toutes les sources (sauf les sources DVI) sont déconnectées.

Sur un écran tactile, tapez sur l'icône de sécurité.

Sur le Meeting Manager sur le web, cliquez sur Security.

Partage de la zone de présentation Lorsque vous organisez une réunion, vous pouvez inviter un autre Brio à être le présentateur et à partager sa zone de présentation. Si vous participez à une réunion, vous pouvez envoyer une demande à l'organisateur pour être le présentateur et partager votre zone de présentation.

Pour changer de présentateur, sélectionnez l'icône Change Presenter.

Mise à jour des participants à la réunion L'hôte sélectionne l'icône **Invite/Remove attendees** pour inviter des participants supplémentaires ou pour supprimer des participants existants. Tableau blanc / Annotation Les fonctions tableau blanc et annotation exigent l'utilisation d'un écran tactile.

Sur un écran tactile, tapez sur **Touch Control** pour ouvrir le menu. Appuyez sur l'icône d'annotation pour passer au tableau blanc.

Sur le Meeting Manager sur le web, cliquez sur le bouton Start.

**Connect Sources** Dans votre navigateur, sélectionnez **Help** -> **How to Connect** et suivez les étapes selon votre système d'exploitation.

Stylo / Gomme / Mine du stylo – Fine/Moyenne/Epaisseur / Mode d'annotation / Charger un croquis

Palette de couleurs – 7 (sur 10)

Défaire / Refaire / Palette de couleurs 3 (sur 10) / Effacer le croquis / Capture d'écran

En savoir plus Ceci est un guide de démarrage rapide. Veuillez consulter le manuel d'utilisation Brio (020-101213) pour en savoir plus.

Support technique Contactez le Support Technique Christie au + 1-519-744-7986.